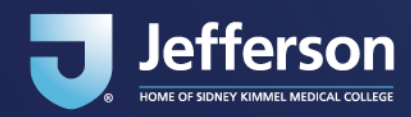

### **Table of Contents**

| How to Set Up Microsoft Authenticator                                     | 1  |
|---------------------------------------------------------------------------|----|
| Appendix - Trouble Shooting Tips                                          | 10 |
| How to add Phone call or SMS if unable to install Microsoft Authenticator | 11 |
| How to add additional MFA methods (Phone Extension Example)               | 14 |
| How to install Microsoft Authenticator from App Store                     | 16 |
| How to install Microsoft Authenticator from Jefferson App Store           |    |

## How to Set Up Microsoft Authenticator

- 1. Microsoft Authenticator app should be pre-installed on Jefferson mobile devices. For all other devices first install the Microsoft Authenticator app from the <u>App Store</u> or <u>Jefferson App Store</u>.
- 2. From a computer, open the browser and go to <u>https://login.microsoft.com</u> to login.
- 3. You will be prompted to Sign in.

| Sign in                 |      |      |
|-------------------------|------|------|
| @jefferson.edu          | ı    |      |
| No account? Create one  | 21   |      |
| Can't access your accou | nt?  |      |
| 1                       | Back | Next |
|                         |      |      |

- 4. Please enter your Jefferson email address for example campuskey@jefferson.edu
- 5. Click Next

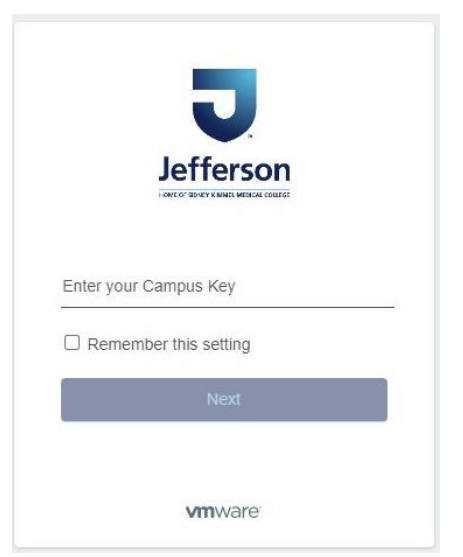

6. Now enter just your campuskey and click Next

|         | Jef       | ferson            |    |
|---------|-----------|-------------------|----|
|         |           |                   |    |
|         |           | itst2p            |    |
| passw   | ord       |                   | Q  |
|         | yourjef   | community.net     |    |
| a<br>Se | je<br>je  | Sign In           |    |
|         | Forge     | ot password?      |    |
|         | Sign in a | s a different use | er |

- 7. Enter your password
- 8. Click Sign in
- 9. If you are **not** on the Jefferson network, you will get a DUO MFA prompt.
- 10. A screen will appear saying More information required

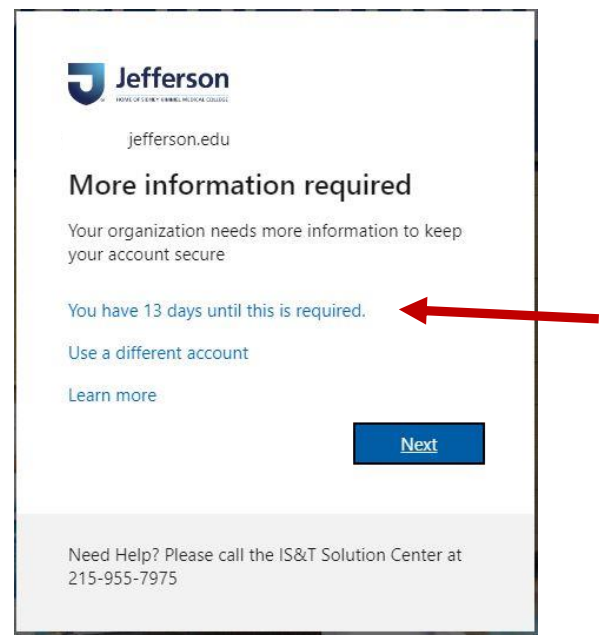

Click the "You have xx days until this is required" to snooze this message. It will prompt you in the next 24 hours. You only have as many days as it says to snooze before it's required and you won't be able to proceed without setting it up.

11. Click Next

12. You should have the **Microsoft Authenticator** app installed on your device. If not, please follow the prompts on the computer screen (see arrow below) or please see <u>How to</u> <u>install Microsoft Authenticator</u> or if you have a Jefferson issued Mobile Device <u>How to</u> <u>install Microsoft Authenticator</u> from Jefferson App Store

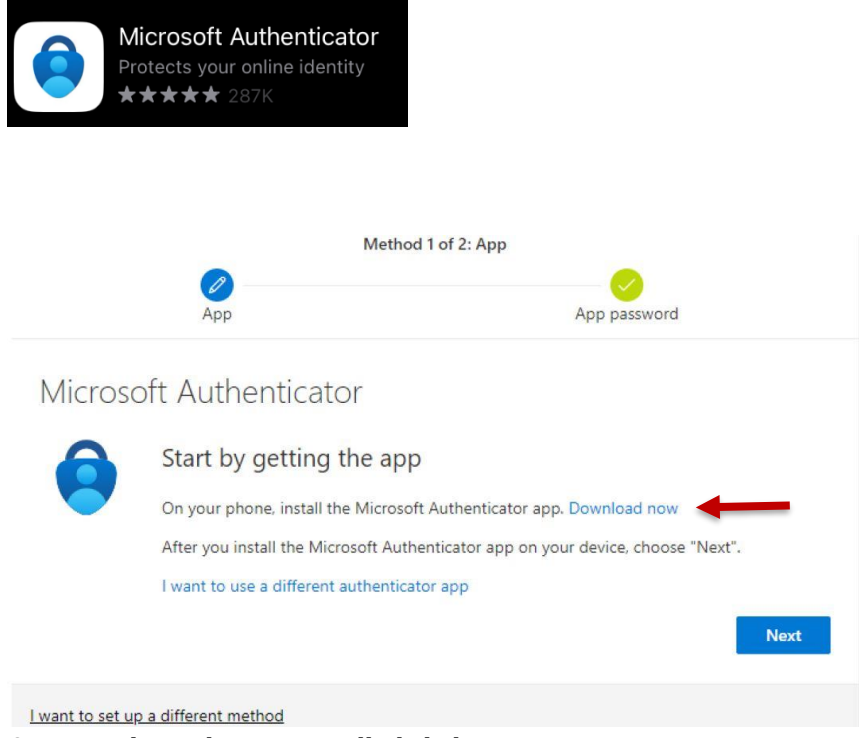

13. Once you have the app installed click Next

|                 | Metho                                                       | d 1 of 2: App                        |             |
|-----------------|-------------------------------------------------------------|--------------------------------------|-------------|
|                 | Арр                                                         | App password                         |             |
| Microso         | oft Authenticator                                           |                                      |             |
| :<br>****<br>-  | Set up your account<br>If prompted, allow notifications. Th | ien add an account, and select "Work | or school". |
| _               |                                                             | Bae                                  | ck Next     |
| I want to set u | o a different method                                        |                                      |             |

14. Now go to your **mobile device** and open the **Microsoft Authenticator** app. If you have already used Microsoft Authenticator with another company or account, skip to step 17.

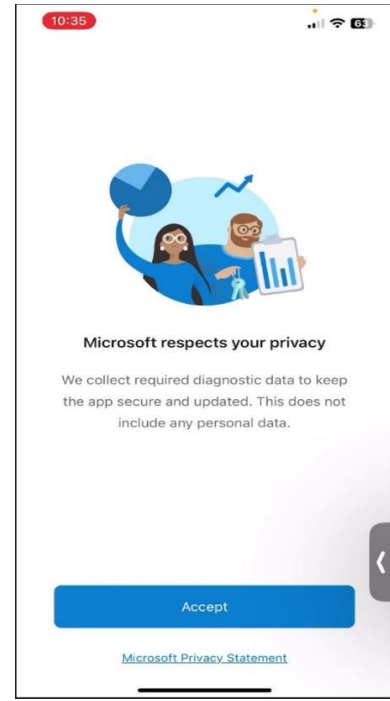

15. Click Accept

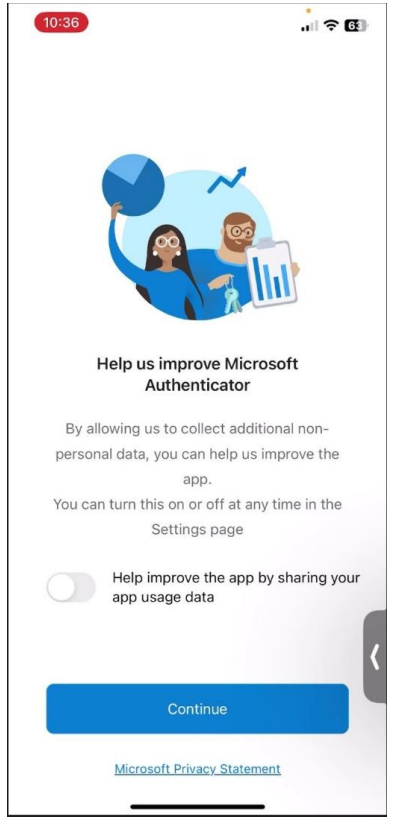

### 16. Click Continue

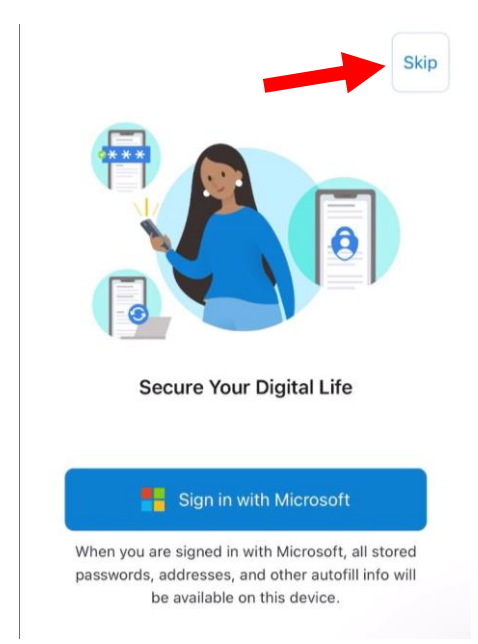

17. Click the **Skip** button in the upper right hand corner

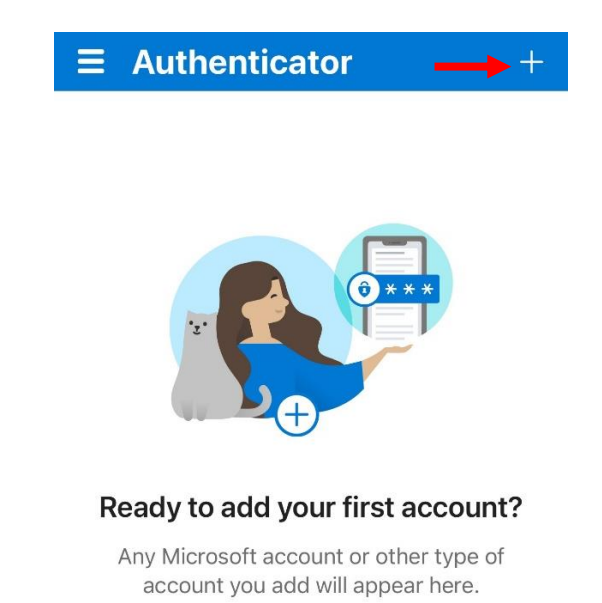

18. Locate the **+ (Plus)** symbol in the upper right and click on it

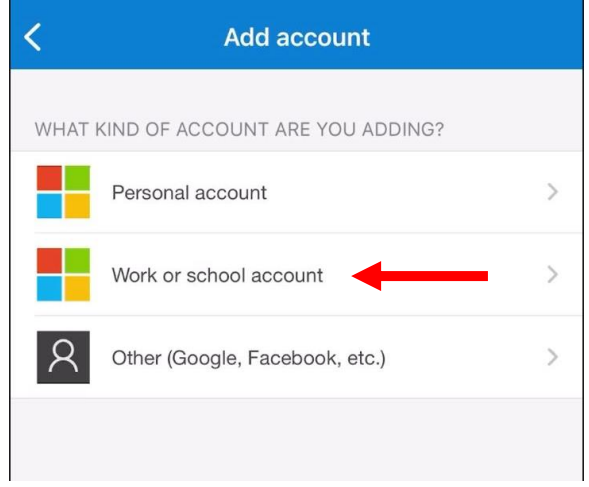

19. Now select Work or School account

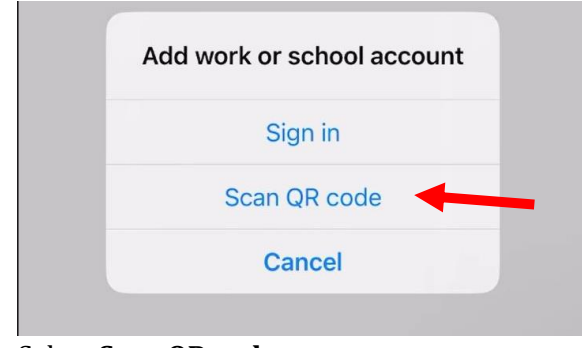

20. Select Scan QR code

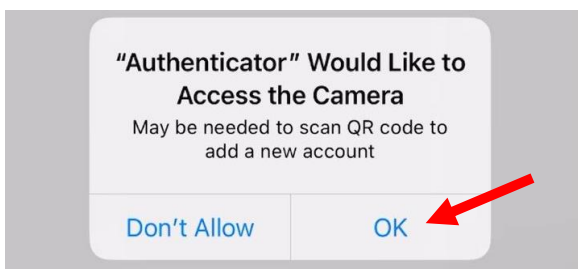

21. Press **Ok** button to allow Authenticator permission to use the devices camera

| K Scan QR code                                                         |  |
|------------------------------------------------------------------------|--|
|                                                                        |  |
|                                                                        |  |
| Your account provider will display a QR code<br>Or enter code manually |  |

- 22. The mobile device camera should be ready to scan the QR code on the computer screen
- 23. Go back to your computer screen

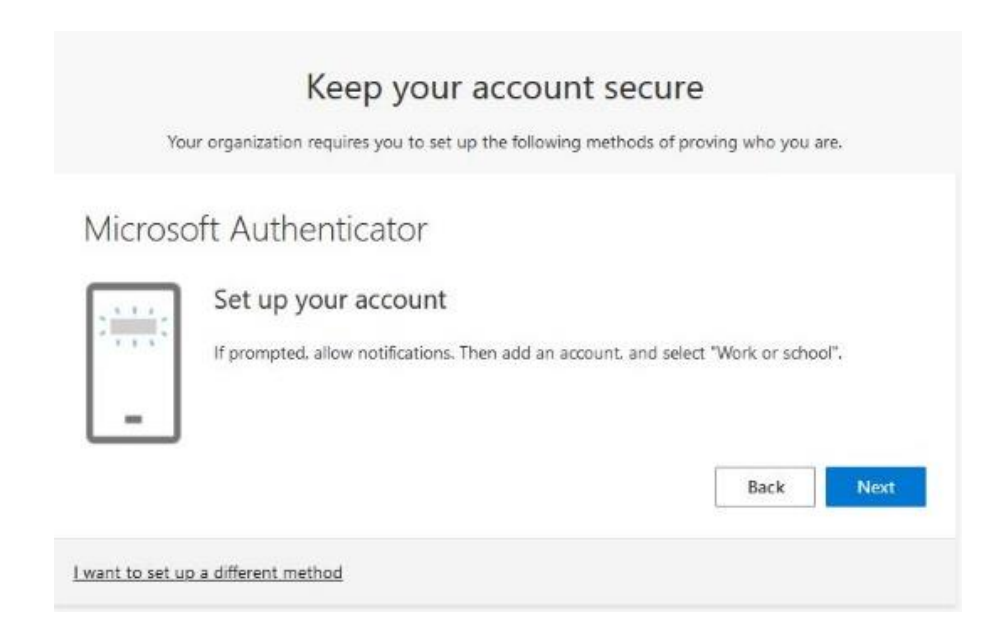

#### 24. Click Next

|                       | Ke                                      | ep your           | account           | secur          | e                |              |
|-----------------------|-----------------------------------------|-------------------|-------------------|----------------|------------------|--------------|
| Ye                    | our organization requi                  | ires you to set u | p the following i | methods of p   | roving who you   | are.         |
| Micros                | oft Authent                             | ticator           |                   |                |                  |              |
| Scan t                | he QR code                              |                   |                   |                |                  |              |
| Use the f<br>app with | vlicrosoft Authenticat<br>your account. | or app to scan ti | he QR code. This  | s will connect | the Microsoft Au | uthenticator |
| After you             | scan the QR code. ch                    | hoose "Next".     |                   |                |                  |              |
|                       |                                         |                   |                   |                |                  |              |
|                       |                                         | IP.               |                   |                |                  |              |
|                       |                                         |                   |                   |                |                  |              |
| Can't                 | scan image?                             |                   |                   |                |                  |              |
|                       |                                         |                   |                   |                | Back             | Next         |
|                       |                                         |                   |                   |                |                  |              |
| want to set u         | p a different method                    |                   |                   |                |                  |              |

25. Now point your mobile device's camera at the QR code on your computer screen like shown above. Each QR code is unique to the person setting this up.

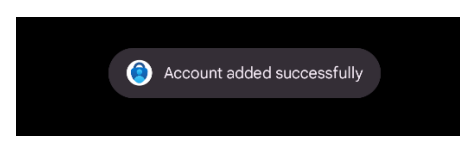

- 26. On your mobile device a message might flash by and say Account added successfully. (The messages flashes by very quickly so don't be alarmed if you do not see this)
- 27. Now back on your computer screen with the QR code above, click Next

| 1     | our organization requires you to set up the following method | s of proving who you a | re.      |
|-------|--------------------------------------------------------------|------------------------|----------|
| icros | oft Authenticator                                            |                        |          |
| ~     | Let's try it out                                             |                        |          |
| _     | Approve the notification we're sending to your app by er     | ntering the number sho | wn below |
|       | 86                                                           |                        |          |
|       |                                                              | Back                   | Next     |

28. Microsoft will now send you a test number match notification to your mobile device

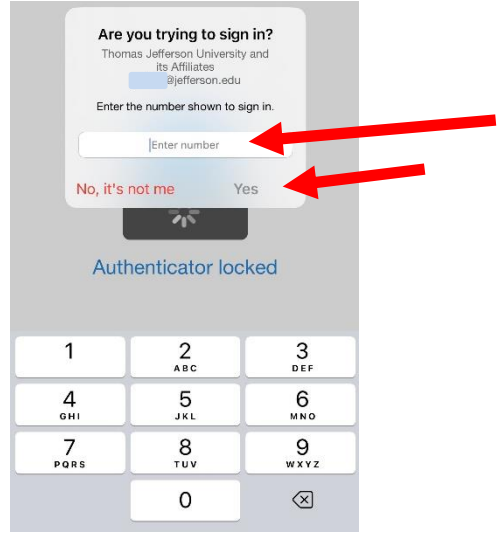

- 29. Go to your **mobile** device and find the notification and type in the number shown on the screen, in my example above, the number is 86. Your number will be unique to you and different each time. Note: If you don't see the notification, close Microsoft Authenticator app and reopen the app and it should appear. If you still don't see it, wait some time and it will time out and ask to send it again.
- 30. After entering the unique number, push **YES** (second arrow in above photo)
- 31. Then it might say "Notification Approved"
- 32. Go back to the computer, your screen will look like this below

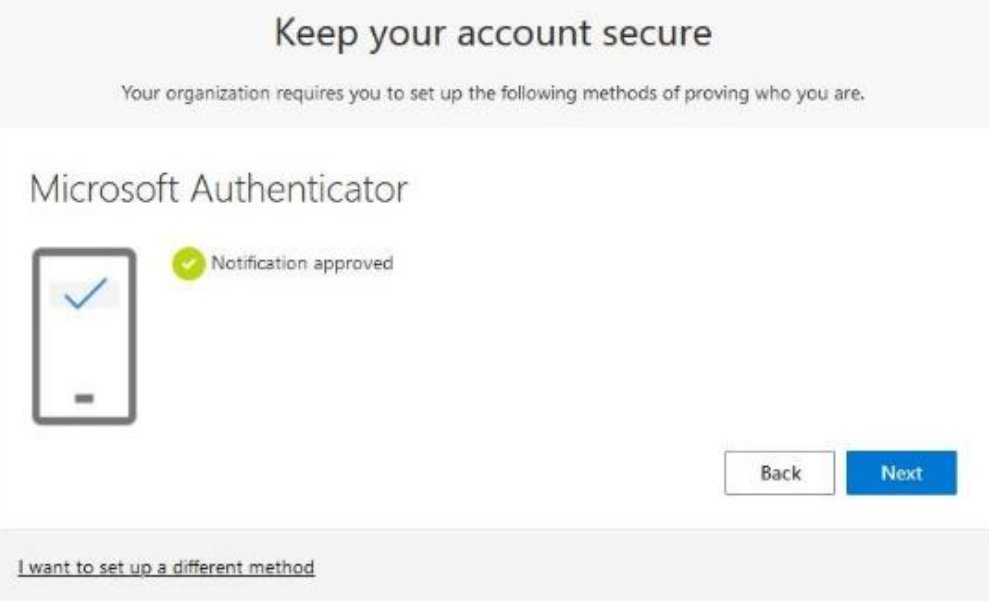

- 33. Click Next
- 34. You should see a Success! message appear

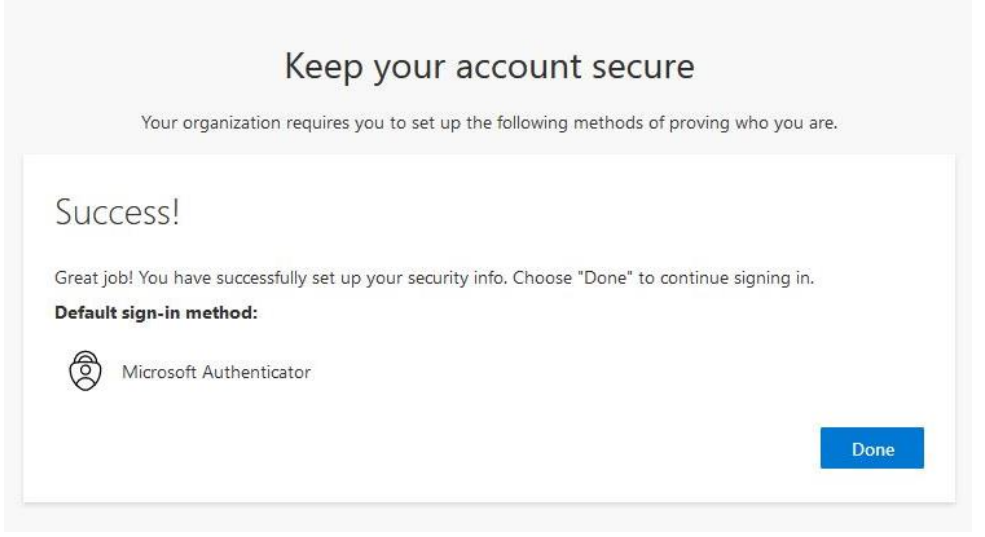

- 35. Click Done
- 36. It will finish signing you in. NOTE: If the session timed out, please enter your password again. If that doesn't work close the browser and try logging in again.
- 37. You have completed setting up Microsoft Authenticator App.

## **Appendix - Trouble Shooting Tips**

TIP #1

If you see a screen that says "We didn't hear from you"

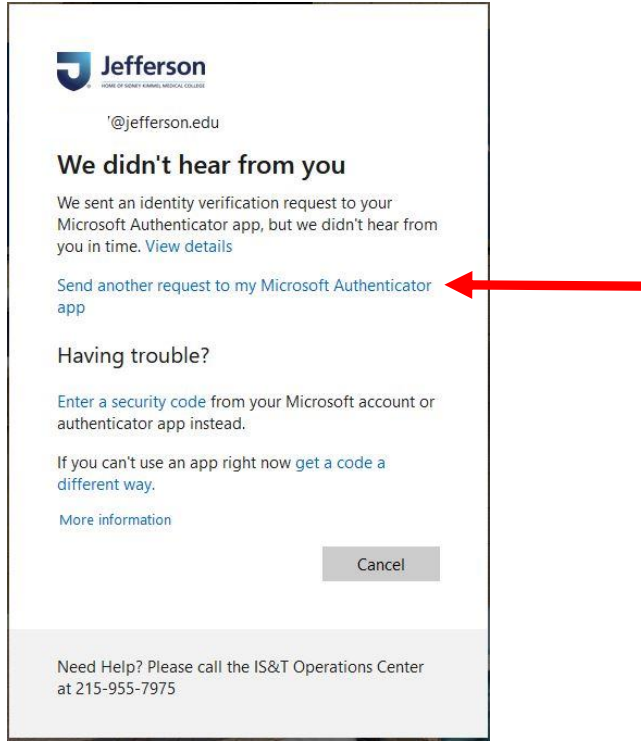

Click "**Send another request to my Microsoft Authenticator app**" and it will give you a new number to enter into the Microsoft Authenticator app prompt on your mobile device.

## How to add Phone call or SMS if unable to install Microsoft Authenticator

1) Follow steps 1-11 above until it asks you to install Microsoft Authenticator

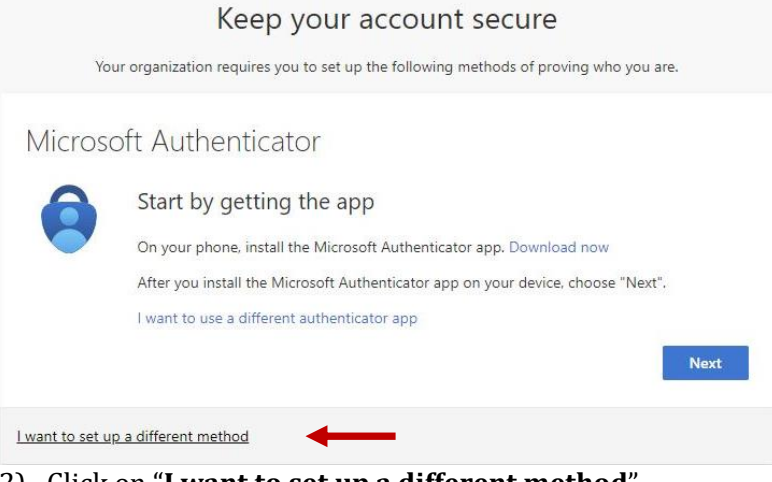

2) Click on "I want to set up a different method"

| Choose a    | different ı    | method $	imes$ |
|-------------|----------------|----------------|
| hich metho  | d would you li | ke to use?     |
| Choose a me | ethod          | $\sim$         |
|             | Cancel         | Confirm        |

3) Click the drop down menu and select **Phone** 

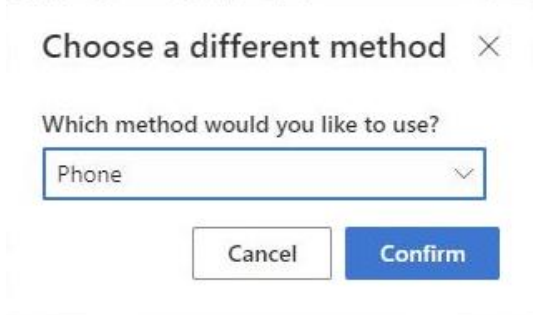

#### 4) Click Confirm

| Your organization requires                                                | you to set up the following methods of proving who you are.                   |
|---------------------------------------------------------------------------|-------------------------------------------------------------------------------|
| Phone                                                                     |                                                                               |
| You can prove who you are by answer                                       | ring a call on your phone or receiving a code on your phone.                  |
| What phone number would you like t                                        | o use?                                                                        |
| United States (+1)                                                        | ✓ Enter phone number                                                          |
|                                                                           |                                                                               |
| Call me<br>Message and data rates may apply. Cl<br>and cookies statement. | hoosing Next means that you agree to the Terms of service and Privacy         |
| Call me<br>Message and data rates may apply. Cl<br>and cookies statement. | hoosing Next means that you agree to the Terms of service and Privacy<br>Next |

Option C Call me is to receive a phone call to accept MFA

- 6) After entering A and choosing B or C click Next
- 7) If you chose option B, it will send you an SMS text message. Go to Step 9
- 8) If you chose option C, you will receive a phone call. Follow the voice instructions
- 9) Enter the SMS code in the box

| Keep your                         | account sec          | ure<br>s of proving who you a | are.    |
|-----------------------------------|----------------------|-------------------------------|---------|
| Phone                             |                      |                               |         |
| We just sent a 6 digit rode to +1 | nter the code below. |                               |         |
| Resend code                       |                      | Back                          | Next    |
| want to set up a different method |                      | Duck                          | , I CAL |

#### 10) Click Next

| Yo        | ur orga <mark>n</mark> ization | requires you to | set up the follo | owing method | s of proving who | you are. |
|-----------|--------------------------------|-----------------|------------------|--------------|------------------|----------|
|           |                                |                 |                  |              |                  |          |
| Phone     |                                |                 |                  |              |                  |          |
| Verificat | on complete. Ye                | our phone has b | een registered   | L            |                  |          |
|           |                                | ÷.              |                  |              |                  | 1        |

#### 11) Click Next

| You            | organization requires you to set up the foll   | owing methods of proving who you are. |
|----------------|------------------------------------------------|---------------------------------------|
|                |                                                |                                       |
| Success        |                                                |                                       |
| Great job! You | nave successfully set up your security info. ( | Choose "Done" to continue signing in. |
| Default sign-i | method:                                        |                                       |
| R Phone        |                                                |                                       |
| +1 484         |                                                |                                       |

12) Success! And click **Done** 

13) You have completed the setup

# How to add additional MFA methods (Phone Extension Example)

- 1) Go to login.microsoft.com
- 2) Login with your Jefferson account (campuskey@jefferson.edu) Microsoft 365 Welcome to Microsoft 365 Recommended Sign out adfreent account
- 3) Click your face in the upper right hand corner (A) (Please note: that it might be greyed out if your photo hasn't uploaded yet)
- 4) Then click **View Account** (B)

| Syst Engineer Specialist<br>833 Chestnut St. |
|----------------------------------------------|
| ⊠ @jefferson.edu                             |
| (a) PA                                       |
|                                              |
|                                              |

5) Click Security info

6)

| R Overview         | Security info                                            |                                     |        |        |  |
|--------------------|----------------------------------------------------------|-------------------------------------|--------|--------|--|
| Security info      | These are the methods you use to sign into yo            | our account or reset your password. |        |        |  |
|                    | Default sign-in method: Phone - text +1                  | Change                              |        |        |  |
| , Devices          | + Add sign-in method                                     |                                     |        |        |  |
| Password           | C Phone                                                  | +1                                  | Change | Delete |  |
| l Organizations    | 2. C. (10) 2023 -                                        |                                     |        |        |  |
| Sottings & Privage | ••• Password                                             | Last updated:<br>a month ago        | Change |        |  |
| Recent activity    | Authenticator app<br>Time-based one-time password (TOTP) |                                     |        | Delete |  |

| Which method would you like to add?<br>Choose a method ~ | Add a method               |            |  |
|----------------------------------------------------------|----------------------------|------------|--|
| Choose a method $\sim$                                   | Which method would you lik | te to add? |  |
| Choose a method V                                        |                            |            |  |
|                                                          |                            |            |  |

7) Choose **Office Phone** in the **Choose a method** drop down

| Add a method                |           | × |
|-----------------------------|-----------|---|
| Which method would you like | e to add? |   |
| Office phone                |           | ~ |
|                             |           |   |

8) Click Add

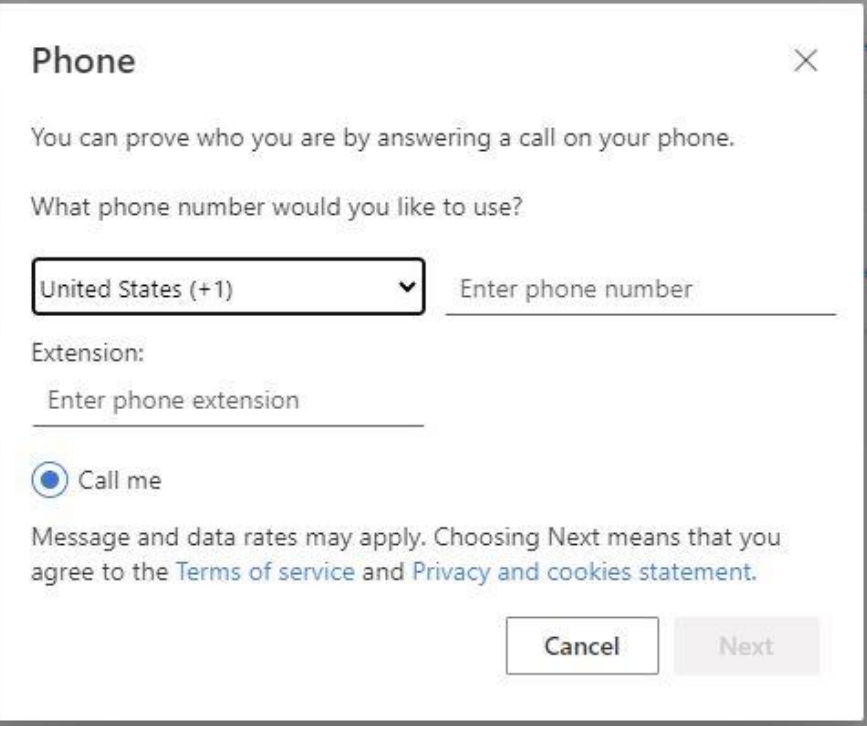

9) Enter the phone number and extension and hit Next

| We're calling +1 | now. |  |
|------------------|------|--|

10) Microsoft will call the number you entered to verify it works. Answer the phone call and follow the voice prompts. (If you do not receive a phone call, unfortunately this option will not work with your phone system and you will need to add a direct line as in the section "How to add Phone call or SMS if unable to install Microsoft Authenticator" in this document above.)

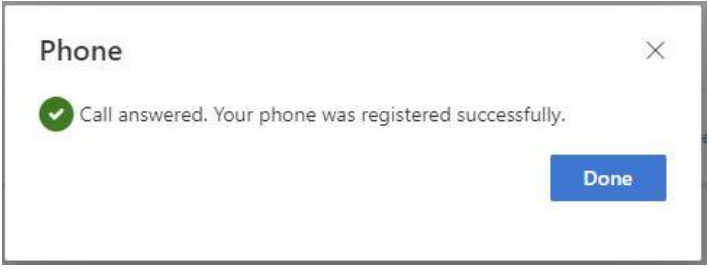

- 11) Click Done
- 12) You have completed the setup

## How to install Microsoft Authenticator from App Store

- 1. Go to your mobile device
- 2. Open the Apple App store for iOS or the Google Play Store for Android Devices
- 3. Search for "Microsoft Authenticator" download and install the app
- 4. If you need a direct link for the application, please use the following: <u>Apple app store</u> or <u>Google play store on to your iPhone or Android Device.</u>
- 5. The app looks like this in the Apple Store and Google Play store

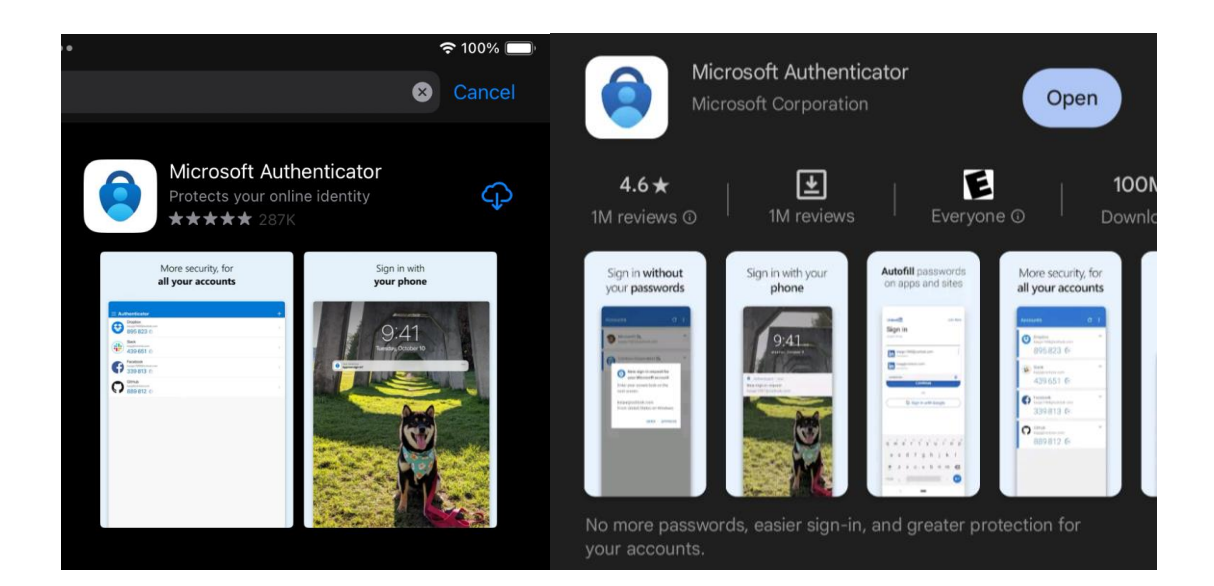

## How to install Microsoft Authenticator from Jefferson App Store

1. Open **Jefferson Apps** from your Jefferson issued Mobile Device (Your mobile screen setup might look a little different)

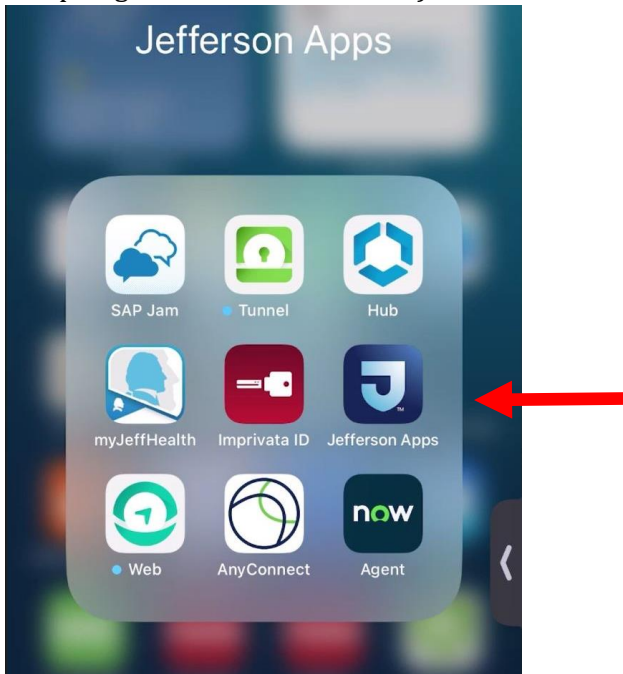

2. Locate or search for Microsoft Authenticator

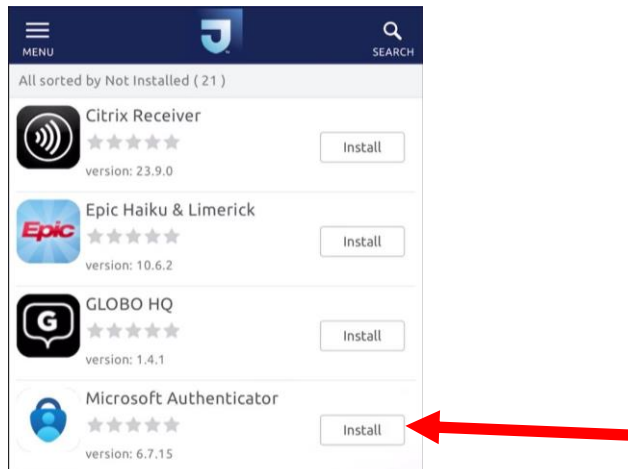

#### 3. Press Install

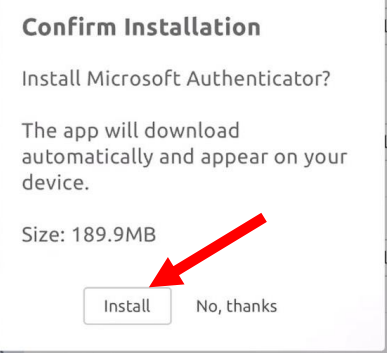

4. Press Install again on the confirm Installation Screen

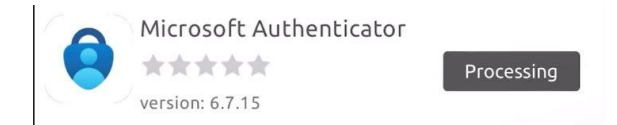

5. The app will show Processing and will finish installing